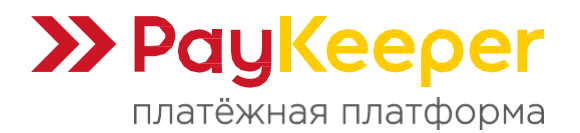

# Инструкция по установке и настройке модуля PayKeeper в miniShop2 на базе CMS MODX Revolution

## 1. Установка модуля

В панели администратора перейдите в раздел «Приложения» - «Установщик».

| MODX Revolution<br>MODX Howelston 2 8 2+pt                               | Coppension - Majar - Flatence 💐 Virgansson -                                                                                                    | 💽 etr        | n - 0 - 0        |
|--------------------------------------------------------------------------|----------------------------------------------------------------------------------------------------|--------------|------------------|
| Proyecta Desimental Dalaria                                              | Менеджер пакет Унимение полтине сринствение                                                                                                    |              | Поноць!          |
| ■ % 20 B S ·                                                             | Ravels Poctstugen Pogany sub-engine wagen                                                                                                    |              |                  |
| • Q Wubute 0 C                                                           |                                                                                                    |              |                  |
| <ul> <li>Finizi (1)</li> <li>Iphane 7 (2)</li> <li>Toosp1 (3)</li> </ul> | Пакаты — это изпленции компонилото МООХ. Здесь вы монате управлять пакатами, инстаулировать и доинстаилировать, виличать ник выключать установленные пакаты, в такке загрумать новые. |              |                  |
| <ul> <li>Tompi2 (4)</li> <li>Tompi3 (6)</li> </ul>                       | - Diepyzanii doofens   👻 - Maaruto yetapomane haastoo                                                                                                    | Novo:        | Сбросить (рильтр |
|                                                                          | Наяклона Варлии                                                                                                    | Fordeds Asia | Паставири        |

В контекстном меню действий нажмите на «Загрузить пакет».

| MODX Revolution<br>MODX Revolution 2.8.2 of                                                                                            | Содерсинов Мадиа Панта Утралление -                                                                                                    |                                 | 🕥 adri         | n - <b>0</b> - 0 |
|----------------------------------------------------------------------------------------------------|----------------------------------------------------------------------------------------------------|---------------------------------|----------------|------------------|
| Pervpce presente manue                                                                                                    | Менеджер пакетов                                                                                                    |                                 |                | Flowcage         |
| ■ % 2 B                                                                                                    | Панеты Поставщина                                                                                                    |                                 |                |                  |
| • @ Website O O                                                                                                    |                                                                                                    |                                 |                |                  |
| <ul> <li>Cracecar (1)</li> <li>Iphane 7 (2)</li> <li>Tacept (3)</li> <li>Tacept (3)</li> <li>Tacept (4)</li> <li>Tacept (5)</li> </ul> | Пасаты — эта наспасция компоненте МСОХ. Здось вы изнати управлять пачатами, в-сталитровать и данистализровать, вспонать нии выспонать унтандованые пачаты, а также закрумать. | HINGS .                         | c              | Зрасить фальтр   |
|                                                                                                    | Bučepine nacrasajiva<br>Vositu nacrazi pokatulo                                                                                                    | Bapcus Ve                       | танажан        | Поставщие        |
|                                                                                                    | Загрилны пакта с калининари.<br>Истанарить Пресерить обневления  : Уздалть   Покарать детале                                                                                  | 0.3-0eta He                     | устаниялан     | modelave per     |
|                                                                                                    | B) hideSource     Vouesons     Tpicepens officiantes: Youthing (Toucen's getaine)                                                                                             | A.S.Sasta Ke                    | <b>,</b>       | modelarie pro    |
|                                                                                                    | (i) miniShop2                                                                                                    | 2.8,5 <sub>2</sub> 1 Tr<br>2005 | 06-34, 2-30 pm | modatore pro     |

В диалоговом окне выберите файл модуля РауКеерег. Нажмите на кнопку «Загрузить».

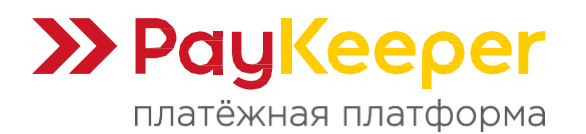

|   |                                                        | ж   |
|---|--------------------------------------------------------|-----|
|   | Файл Состояние                                         |     |
|   | msppaykeeper-1.0.2-pl1.transport.zip 0 / 20.1 KIB      |     |
|   |                                                        |     |
|   |                                                        |     |
|   |                                                        |     |
|   |                                                        |     |
| 6 | Выберите файл(ы) Очистить список   👻 Загрузить 🖓 Закры | ыть |

Если загрузка пройдет успешно, то в столбце «Состояние» появится сообщение «Успешно загружено»:

|                                      | ×                                 |
|--------------------------------------|-----------------------------------|
| Файл                                 | Состояние                         |
| msppaykeeper-1.0.2-pl1.transport.zip | Успешно загружено                 |
|                                      |                                   |
| Выберите файл(ы) Оч                  | астить список - Загруганть Закрыт |

Закройте диалоговое окно загрузки.

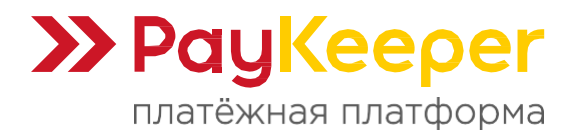

При возникновении ошибки проверьте разрешения на папку packages в папке core.

В списке приложений найдите строку с модулем (*«msppaykeeper»*). Нажмите на кнопку *«Установить»*:

| MODX Pervetution<br>MODX Pervetution 2.8.2-pt | Содержинов Модиа Панеты Украятание                                                                |           | - 🕡             | imin - 🔷 - 🖸   |
|-----------------------------------------------|---------------------------------------------------------------------------------------------------|-----------|-----------------|----------------|
| Ресурса Элементы Файлы                        | е тозмилисницупатис<br>Установть Проворить обновления   Удалить   Погазать детали                 | Kala 1940 | No presson      | Помоцы         |
| • • • • • • • • • • • • • • • • • • •         | E msOrderDiscount           Versionarts         Tpuseports discenses         Tpuseports discenses | 133/auto  | He yourseenes   | reudatore pro  |
| Franciss (1)<br>Iphone 7 (2)                  | пspCloudPayments     установата     Трокверите обезепения     уданить     Погазать даталя         | 10.1ql    | He yernersee    | readations per |
| Tionap2 (4)<br>Tionap3 (5)                    | ≝ mspMollie<br>Услинотт Проеврите обновления   Удалите   Показате детаки                          | 1.0.8-91  | He yamnesunen   | uniques fam    |
|                                               | Trispaykeaper     Vermen Vermen     Toussers greater                                              | ka.2-pH   | ile yrminetaase |                |

В диалоговом окне нажмите на кнопку *«Продолжить»*. После установки в диалоговом окне нажмите на кнопку *«ОК»:* 

| Менеджер паке            | ITOB                              | Помощы       |
|--------------------------|-----------------------------------|--------------|
| There .                  |                                   |              |
| пимена) поставщики       |                                   |              |
| Установить тар           | Dahysebal                         |              |
| Ознакомьтесь с пицензион | ным соглашением для этого пакэта. |              |
|                          |                                   |              |
| История изменений        | Changelog for Paykeeper.          |              |
| Инструкция               | 1.0.2                             |              |
| Лицензия                 | - Add force discounts check.      |              |
|                          | 1.0.1                             |              |
|                          | – Fix bugs.                       |              |
|                          | 1.0.0                             |              |
|                          | - trittal rolazoa.                |              |
|                          |                                   | _            |
|                          | Закрыть                           | Продаткить 🕈 |

| MCDOX Revention<br>MCDOX Revention 2002 pr                          |                                                                                  |                                                                                                    |                                          | 0                 |                    |
|---------------------------------------------------------------------|----------------------------------------------------------------------------------|----------------------------------------------------------------------------------------------------|------------------------------------------|-------------------|--------------------|
| Perypta pressing dates                                              | Менеджер пакетов                                                                 |                                                                                                    |                                          |                   | Toneniget          |
| ■%48                                                                | figures fiermanna                                                                |                                                                                                    |                                          |                   |                    |
| Q Volume D C                                                        | *                                                                                |                                                                                                    |                                          |                   |                    |
| <ul> <li>Tompt (3)</li> <li>Tomp2 (4)</li> <li>Tomp5 (5)</li> </ul> | Second and Second Second                                                         | Консоль<br>Хонсоль                                                                                                    | N. M.                                    | Color.            | Clposini decutp    |
|                                                                     | damase.                                                                          | noncont samplement, namer a nodmické) nappovýteoper-1.0.3-p11<br>Rokar sklava zeľvec user napřednaka z ero pirakožke.<br>Rokar sklava                                                                                                    | Deprint                                  | Versionskaa       | Bergmanupat.       |
|                                                                     | B FrontpladApl                                                                   | FaCtores mpoorpanyre's sarpyreado, ceffeso yurabaanniaaan maxet<br>Skipping vahiole adject of class modbyrtendetting that object exters an<br>osamot be upgraded / collection knowy ( [Awg] =><br>mal_payment_payteeps_server_url)<br>Surphur vahiole christ of class modbyras@atting taxts object exters an | 1 1033ala                                | На ратовалат      | modurate into      |
|                                                                     | E HideScarce<br>Symmetry Tpsaupersoficieration / Ygan                            | <pre>cannot be upyrated) oritectal Acrey   [Key] =&gt;<br/>mat_payment_payterpt_ecctet_Key )<br/>Skipping wellak opter in class modiystenderting (Sata object exists an<br/>ownor be upyrahed) oritectal Systep ([Key] =&gt;<br/>mat payment_payterpt_mat believer)</pre>                                    | C. C. C. C. C. C. C. C. C. C. C. C. C. C | Ne provinsion     | recedo torni, grio |
|                                                                     | <ul> <li>miniShop2</li> <li>BenefitativeBeam, [Repeytmentation], Repe</li> </ul> | Supplie validle dipatr of clase modyversfarting (sits object exists an<br>connot be uppreded) criterial Array ([Ney] ~<br>ms2_paymest paylesper_tax_predet )<br>Sippung vehicle dipatr of clase modyversforting (date object exists an<br>connot be warmed), criterial Array ([New] ~)                       | 1 1899<br>1                              | 10010436, 6.00 pr | Trends (not grav   |
|                                                                     | e ms2form<br>Viteenane Rosspots 00-casterer Vite                                 | nkk_pagmant_pagkeeper_forcm_iiscounts_check )<br>Vonezno yotanomnek naver nappaykeeper-1.0.2-pil<br>Coauru skeoog m daahm                                                                                                    | 18.8 interest                            | Na presidente     | nodzbor pro        |
|                                                                     | in mathing                                                                       |                                                                                                    |                                          | Ha president and  | Installation and   |

#### 2. Настройка системы оплаты

Перейдите в пункт меню «Пакеты» - «miniShop2» - «Настройки».

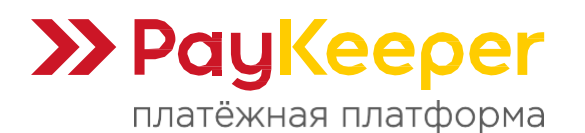

Тел: +7 (495) 984-87-51 https://paykeeper.ru

| MODX Revolution<br>MODX Revolution E.B.P.p                                | 9      | Содаржиниов — Медла —     | Панеты - Утравления -                               |                                               |                                             | 💽 admin - | 0 0     |
|---------------------------------------------------------------------------|--------|---------------------------|-----------------------------------------------------|-----------------------------------------------|---------------------------------------------|-----------|---------|
| Ресурсы Элеменны Ф                                                        | aR/ter | Менеджер пакет            | У становиция<br>Убрастания понтома в репознаванием. |                                               |                                             |           | Howegad |
| <b>▶</b> % 20 B                                                           | B.4    | Паняты Поставщини         | лилибінар.2<br>Предностой котерної наказно          | Заказын<br>Упракучение засклаве               |                                             |           |         |
| - 🥥 Webute                                                                | 0.0    | *                         |                                                     | Hacingolieu                                   |                                             |           |         |
| <ul> <li>Thaseas (1)</li> <li>Iphone 7 (2)</li> <li>Tourse (2)</li> </ul> |        | Паниты — это холгиндов но | исоничтия MODX. Эдноь ны можети управля             | статуры наказан прамятра столки в<br>достания | анзаланные паназы, а также загружать навые. |           |         |
| Tonap2 (4)                                                                |        | Rec                       | i an                                                | Carrownee learnpoles (10058000                |                                             | 1         |         |

На вкладке «Способы оплаты» нажмите на значок «Включить» в строке с именем «PayKeeper»:

| рианты ;              | доставки Способ                             | ы оплаты Статусы заказа Производи                                | ители товаров Связи товаров Олции             |                                            |                  |          |    |
|-----------------------|---------------------------------------------|------------------------------------------------------------------|-----------------------------------------------|--------------------------------------------|------------------|----------|----|
| и можете<br>1я методо | создавать любые спо<br>зв оплаты параметр * | сабы оплаты заказов. Попика оплаты (отправи<br>ласс* обязателен. | а покупателя на удаленный серемс, прием оплат | ты к т.п.) реализуется в классе, который в | ы улахита,       |          |    |
| + Созда               | 76                                          |                                                                  |                                               |                                            |                  | Понск    | Q, |
|                       | Assemun                                     | Harn                                                             | Доп. споимость                                | Барианты доставки                          | Класс-ебработчик | Дайствия |    |
|                       | MS2                                         | Оплата на пененот                                                | 0                                             | 1                                          |                  | 7 0 E    |    |
|                       | MS2                                         | Paykagour                                                        | p                                             | 0                                          | Paphosper        | 2 O =    |    |
|                       |                                             |                                                                  |                                               |                                            |                  | 3        |    |

Затем нажмите на значок «Редактировать» в строке с именем «PayKeeper»:

| inono,     | р <u>е</u> Паотр   | ONIN                                                                                                    |                                           |                                            |                  |              |   |
|------------|--------------------|----------------------------------------------------------------------------------------------------|-------------------------------------------|--------------------------------------------|------------------|--------------|---|
| фнанты до  | ставки Способ      | ы оппаты Статусы заказа Производитег                                                                                                    | ти товаров Саязи товаров Опции            |                                            |                  |              |   |
| и можете с | садавать любые спо | собы оплаты заказов, Логика оплаты (отправка по                                                                                                    | купателя на удаленный сервис, прием оплат | ты и т.п.) реализуется в классе, который в | ы улажете.       |              |   |
| иметодов   | оплаты параметр *к | ласс" обязателен.                                                                                                    |                                           |                                            |                  |              |   |
| • Создать  |                    |                                                                                                    |                                           |                                            |                  | .El Øliges   | Q |
|            | Aozomun            | Hnan                                                                                                    | Деп. стеимость                            | Барианты доставки                          | Класс-обрабошчик | Действия     |   |
|            | MS2                | Cinnarta elamentatione                                                                                                    | p                                         | a                                          |                  | C2 0 6       |   |
|            | MS2                | Paykeeper                                                                                                    | 0                                         | 0                                          | Paykeeper        | <b>2</b> 0 = |   |
|            |                    | Baudior                                                                                                    | 0                                         | 0                                          | PayPlat          | IZ O E       |   |
|            | MS2                | Constant and Constant and Const |                                           |                                            |                  |              |   |

В открывшемся диалоговом окне на вкладке «Оплата» вы можете изменить название способа оплаты по своему усмотрению, например «Оплата картами Visa и MasterCard на сайте».

| MODX Revolution<br>MODX Revolution 2.8.2 pt                         | Содаржиноо                     | Модиа П                                | аноты Управ                            | crowy                                         |                                         |                                      |                     |                  | 🔘 admin -    | 0 O                    |
|---------------------------------------------------------------------|--------------------------------|----------------------------------------|----------------------------------------|-----------------------------------------------|-----------------------------------------|--------------------------------------|---------------------|------------------|--------------|------------------------|
| Pergina Sciencesta Dalina                                           | miniShop2                      | 2 :: Настр                             | ойки                                   |                                               |                                         |                                      |                     |                  |              | 30000                  |
| ■ % @ B = R *                                                       | Beparents apen                 | tanie Chocob                           | W ORTHING CTR                          | тусы заказа Произвидители токаро              | on Casau tonepon Ca                     | (prot                                |                     |                  |              |                        |
| • @ Website 0.0                                                     |                                |                                        |                                        |                                               |                                         |                                      |                     |                  |              |                        |
| <ul> <li>E Transan (1)</li> <li>Iphone 7 (2)</li> </ul>             | Вы можны соц<br>Для методов от | дакать знобын спо<br>слоты парачитр *к | собы ослаты заказ<br>ласс" обязателан. | са. Лониа оснаты (сторнага оскупатися )<br>Ра | na marganesa) calanc' ténga<br>akrasisa | onnarie a x.n.) pearaisjen:<br>A A 3 | я в классе, который | ы уғалығы        |              |                        |
| <ul> <li>Temp1 (3)</li> <li>Temp2 (4)</li> <li>Temp3 (6)</li> </ul> | + Cascone                      |                                        |                                        | Оплата Варивиты доставни                      |                                         |                                      |                     |                  | Doing        | Q                      |
|                                                                     | MC.                            | Ancomun                                | Marm                                   | Hun                                           |                                         | Доп. стоимость:                      | 2063134KH           | Класс-обравитния | Дейсения     |                        |
|                                                                     | <i>i</i>                       | MS2                                    | Origer a rear                          | Paykespet                                     |                                         | 0                                    |                     |                  | <b>a b e</b> |                        |
|                                                                     | 13                             | мя2                                    | Paykesper                              | Клазе обрабетник:<br>Реуксерсі                |                                         | 8                                    |                     | Postereptin      | (¥ (0) ⊞     |                        |
|                                                                     | 1                              | мs2                                    | rupper                                 | Antomarc                                      |                                         |                                      |                     | rapear           | 20           |                        |
|                                                                     | 46 K                           | Странкца                               | lart >                                 | Описание                                      |                                         | 14                                   |                     |                  |              | Peratario 1 - 11 es 11 |
|                                                                     |                                |                                        |                                        |                                               |                                         |                                      |                     |                  |              |                        |
|                                                                     |                                |                                        |                                        | ☑ Examples                                    |                                         |                                      |                     |                  |              |                        |
|                                                                     |                                |                                        |                                        |                                               |                                         | 30(perto Coxponers                   |                     |                  |              |                        |

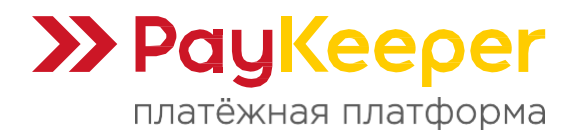

На вкладке *«Варианты доставок»* нажмите на кнопку *«Включить»* напротив тех способов доставки, которые будут доступны при выборе способа оплаты через платежную платформу PayKeeper.

| MODX Revolution<br>MODX Revolution 2.0.2-pt                         | Содержинов -                   | Magua - F                           | lakatia - Yhpak                                                                                                 | interinta -   |                                  |                                              |                              |                       |                  | odmin    | - 0 - 0            |
|---------------------------------------------------------------------|--------------------------------|-------------------------------------|----------------------------------------------------------------------------------------------------|---------------|----------------------------------|----------------------------------------------|------------------------------|-----------------------|------------------|----------|--------------------|
| Pergos Dressere status                                              | miniShop                       | 2 :: Настр                          | ойки                                                                                                    |               |                                  |                                              |                              |                       |                  |          | 3mmi -             |
| ■ % @ 图                                                             | Вирианты для                   | таныя Способ                        | N OF ATTN CITE                                                                                                  | усы закази    | Прановкомпения говаро            | с Снази товиров Опария                       |                              |                       |                  |          |                    |
| • Q Website 0.0                                                     |                                |                                     |                                                                                                    |               |                                  |                                              |                              |                       |                  |          |                    |
| <ul> <li>Покемак (1)</li> <li>№ фейсти 7 (2)</li> </ul>             | Вы моноте со:<br>Для методов о | дзеать любыя от<br>платы параметр * | изоси оплати заказ<br>изесс <sup>а</sup> обязателен                                                             | ee Denixa anz | аты (отпроека покупателя і<br>Ра | на удалонный серене, приви оппату<br>ублерет | (и т.п.) реализуето<br>А 🖉 🛪 | і в класся, который і | ы үслэлтэ.       |          |                    |
| <ul> <li>Tompi (3)</li> <li>Tompi (4)</li> <li>Tompi (5)</li> </ul> | + Сездать                      |                                     |                                                                                                    | Onnata        | Варидиты доставки                |                                              |                              | _                     |                  | Reacy    | 0, ×               |
|                                                                     | 14                             | Aeconum                             | Hex                                                                                                    | Actores       | Harn                             | Для. стонность                               | Ascensus                     | <b>996752810</b>      | Класс-обработная | Дебствия |                    |
|                                                                     | 10                             | MS2                                 | Ocers eeg                                                                                                    | MS2           | Calestore                        | 16                                           | -                            |                       |                  | G 0 0    |                    |
|                                                                     | 13                             | мs2                                 | Paylweper                                                                                                    | MS2           | Docianar Filted                  | 10                                           | 3                            |                       | Pastemper        | (7 C) 🛊  |                    |
|                                                                     | 1                              | Ms2                                 | in the second second second second second second second second second second second second second second second | in the same   |                                  |                                              | 0                            |                       | Parta            | (2 O =   |                    |
|                                                                     | 46                             | Croevus                             | 1 at >                                                                                                    |               | 4 странца 1 п                    | 1 F W C Hzerpan                              | nuen in Dava                 |                       |                  |          | Distanti 1 (3 eo 3 |
|                                                                     |                                |                                     |                                                                                                    |               |                                  | Зере                                         | Copeen                       |                       |                  |          |                    |

Перейдите в раздел меню «Системные настройки»:

| Регурсы Элементы Файлы                                                                                              | miniSh                | ор2 :: Настр                                                                                                    | ойки                                    |                                 |                        |                  | Состаниться пастройки<br>Измонные и оздание системные<br>настроня                                                       |
|----------------------------------------------------------------------------------------------------|-----------------------|----------------------------------------------------------------------------------------------------|-----------------------------------------|---------------------------------|------------------------|------------------|----------------------------------------------------------------------------------------------------|
| ■ % 例 图                                                                                                    | Варианты              | доставия Способ                                                                                                    | на оплатия. Статусы заявля Проководине: | и товаров. Онази говаров. Опции |                        |                  | Настробка крадик<br>Рерапизиаторъзовата селик<br>Контробицая МССХХ                                                      |
| <ul> <li>Finances (1)</li> <li>Iphanes 7 (2)</li> <li>Tonact (2)</li> <li>Tonact (4)</li> <li>Tonact (4)</li> </ul> | Вы манат<br>Для метас | Вы макто саздавши любые споробы сполты заказов. Полна оплиты (откража пекупатили на удаленный сорвие, прини оплаты и т.п.) равлечуетот в класся, неторый вы укаката.<br>Для меторов полать парежетр "оплос" областови. |                                         |                                 |                        |                  | Панноли упровления<br>Управления панетные и вкритому                                                                    |
|                                                                                                    | + Созд                | Rfb                                                                                                    |                                         |                                 |                        |                  | Контина слам<br>Управление на постави свята и на<br>настрабалися                                                        |
|                                                                                                    | 14<br>1               | MS2                                                                                                    | Mani                                    | Дов. сполосова<br>П             | Барианты роставки<br>г | Класс-обработная | Нама<br>Указонне доктолна с прогора<br>маринт нама остала управласт                                                     |
|                                                                                                    | 13                    | MS2                                                                                                    | Parketor                                | 0                               | P                      | Paykeesset       | Кентроль роступа                                                                                                    |
|                                                                                                    | 2                     | MS2                                                                                                    | Par/fail                                | ġ.                              | 0                      | Harrist          | зеразовно призначение часка султы.<br>рани и пиличим доступа                                                            |
|                                                                                                    |                       | 4 Organista                                                                                                    | tert > H C Histophysic 20               |                                 |                        |                  | Ноборы: параметрее<br>Украиние наборани параетрая и<br>почно тако, остарани или параетра<br>параметро завленени         |
|                                                                                                    |                       |                                                                                                    |                                         |                                 |                        |                  | Тиракалися сальярные<br>Изментентенсовые строся сиглан<br>управления                                                    |
|                                                                                                    |                       |                                                                                                    |                                         |                                 |                        |                  | Просстранства имене<br>Укратизное такстрикствано имен<br>Поостранства имене служа<br>отноштизна, и средовата для разнах |

На вкладке «Системные настройки» в одном из полей фильтра «Поиск по ключу...» введите «paykeeper» и заполните поле «Значение» появившихся параметров модуля:

- «Секретное слово». Секретное слово, которое вам нужно сгенерировать в личном кабинете PayKeeper.
- «Адрес формы оплаты». Адрес платежной формы, который имеет вид: https://<ваш\_сайт>.server.paykeeper.ru/create/ (замените <ваш\_сайт> на выданное вам значение)
- «Общая ставка НДС для всех доставок». Укажите значение ставки НДС для услуги доставки.
- «Ставка НДС для всех товаров каталога». Укажите значение ставки НДС для всех товаров каталога.
- «Принудительный учет скидок». Данную опцию необходимо включить при использовании на сайте плагинов скидок. Если данная опция активна, модуль

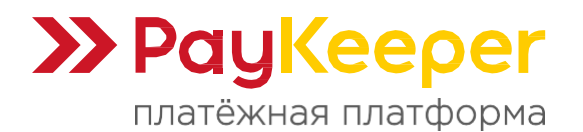

РауКеерег будет учитывать скидки в любом случае. Если опция включена, сообщите, пожалуйста, об этом на почту support@paykeeper.ru.

| истемные настройки & Соб                                                                        | бытия                                           |                                            | Помощі                    |
|-------------------------------------------------------------------------------------------------|-------------------------------------------------|--------------------------------------------|---------------------------|
| истемные настройки Системные события                                                            |                                                 |                                            |                           |
| Создать новый параметр                                                                          |                                                 | соге 💠 Фильтр по разделу 🜩                 | раукеерег Сбросить фильтр |
| Название                                                                                        | Ключ *                                          | Значение                                   | Изменён                   |
| Раздел: Авторизация и безопасность (1 Настрой                                                   | іка)                                            |                                            |                           |
| Э Раздел: Платежи (5 Настройки)                                                                 |                                                 |                                            |                           |
| Принудительный учет скидок                                                                      | ms2_payment_paykeeper_force_discounts_check     | 0                                          | -                         |
| Э Секретное слово                                                                               | ms2_payment_paykeeper_secret_key                |                                            | 2025-02-26, 8:45 pm       |
| <ul> <li>Адрес формы оплаты</li> <li>Адрес для отправки запросов на удалённый сервии</li> </ul> | ms2_payment_paykeeper_server_unt<br>: PayKeeper | https://example.server.paykeeper.ru/create | 2024-05-16, 9:36 pm       |
| Э Общая ставка НДС для всех доставок                                                            | ms2_payment_paykeeper_tax_delivery              | none                                       | 2025-02-26, 5:33 pm       |
|                                                                                                 |                                                 |                                            | 2007 02 02 F 22           |

## 3. Настройка личного кабинета РауКеерег

Зайдите в ваш личный кабинет PayKeeper в раздел «Настройки» и выполнить следующее:

- В разделе «Получение информации о платежах» установите:
  - о «Способ получения уведомления о платежах» «POST-оповещения».
  - «URL, на который будут отправляться POST-запросы» https://<ваш домен>/assets/components/minishop2/payment/paykeeper.php (замените <ваш домен> на домен вашего сайта).
  - Сгенерируйте или придумайте *«Секретное слово»*. Оно должно совпадать с тем, что вы указали на предыдущем этапе в настройках способа оплаты.

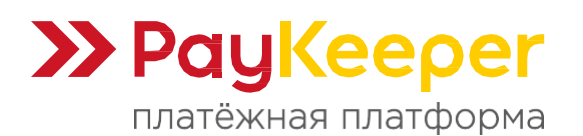

# ООО «ПЭЙКИПЕР-ПРОЦЕССИНГ»

Тел: +7 (495) 984-87-51 https://paykeeper.ru

| PayKeeper                                |                                  |                                                     |                                                           | ЛИЧНЫЙ КАБИНЕТ:                | 000 Tect 🦨      |  |  |
|------------------------------------------|----------------------------------|-----------------------------------------------------|-----------------------------------------------------------|--------------------------------|-----------------|--|--|
| СТАТИСТИКА ПЛА                           | ГЕЖИ СЧЕТА                       | 😋 СОЗДАТЬ СЧЁТ                                      | ож кассовый чек                                           | Ф НАСТРОЙКИ                    | 🕲 ПОДДЕРЖКА     |  |  |
| ВНИМАНИЕ: СИСТЕМА НА                     | ходится в тестовом               | І РЕЖИМЕ                                            |                                                           | N.                             |                 |  |  |
| на сайте необходимо<br>30 июня 2021 года | РАЗМЕСТИТЬ ЛОГОТИП               | IЫ VISA, MASTERCARD,                                | , PAYKEEPER И СООБЩИ                                      | ТЬ ОБ ЭТОМ В ТЕХНИЧЕСКУ        | УЮ ПОДДЕРЖКУ ДО |  |  |
| настройки                                |                                  |                                                     |                                                           |                                |                 |  |  |
| Общие параметры                          | способ пол                       | УЧЕНИЯ УВЕДОМЛЕНИ                                   | 1Я О ПЛАТЕЖАХ                                             |                                |                 |  |  |
| Настройка формы оплаты                   |                                  |                                                     |                                                           |                                |                 |  |  |
| Получение информации о<br>платежах       | РауКеерег пред<br>адрес электрон | оставляет возможность о<br>ной почты, либо POST зап | повещать организацию о пр<br>просом на указанный URL.     | инятых платежах с помощью о    | празки писем на |  |  |
| Доступ в личный кабинет                  | Способ пог                       | учения уведомления о                                | POST approximite                                          |                                |                 |  |  |
| SMTP-сервер                              | платежах.                        | 3                                                   |                                                           |                                |                 |  |  |
| Адреса перенаправления                   |                                  |                                                     |                                                           |                                |                 |  |  |
| Mineria                                  | URL, на кот<br>отправлять        | орый будут<br>ся POST-запросы                       | http://example.paykeep                                    | er.ru/assets/components/minish | nop2/payment/pa |  |  |
| Закрывающие документы                    | Секретное                        | слово                                               | N1ip3aC3a1-QpKU1                                          |                                | СГЕНЕРИРОВАТЬ   |  |  |
| Фискализация                             |                                  |                                                     | Используйте латинские буке<br>регистре, цифры и знаки прі | ыы в верхнем и нижнем 🐴        |                 |  |  |
|                                          |                                  |                                                     | сохранить или От                                          | менить изменения               |                 |  |  |
|                                          |                                  |                                                     | N.                                                        |                                |                 |  |  |

- В разделе «Адреса перенаправления клиента» установите:
  - «URL страницы, на которую клиент переходит при успешном завершении оплаты».

Здесь вы можете указать ту страницу вашего сайта, которую посчитаете нужным. Это может быть главная страница сайта, например, https://ваш\_домен/, либо страница с сообщением об успешной оплате.

 «URL страницы, на которую клиент переходит при неудаче в процессе оплаты».
 Здесь вы можете указать ту страницу вашего сайта, которую посчитаете нужным. Это может быть главная страница сайта, например, https://ваш\_домен/, либо страница со статьей, где будет рассказано, что делать в случае неудачной оплаты.

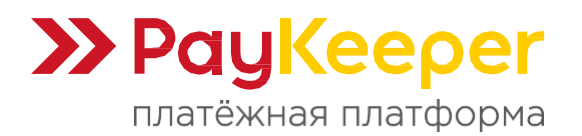

Тел: +7 (495) 984-87-51 https://paykeeper.ru

| Общие параметры                    | АДРЕСА ПЕРЕНАПРАВЛЕНИЯ КЛИЕНТА                                                                                                    |                     |   |   |  |  |
|------------------------------------|----------------------------------------------------------------------------------------------------|---------------------|---|---|--|--|
| Настройка формы оплаты             |                                                                                                    |                     |   |   |  |  |
| Получение информации о<br>платежах | После завершения операции оплаты пользователь возвращается на служебные страницы РауКеерег (http://<ваш<br>сервер PayKeeper>/fail/ и http://<ваш сервер PayKeeper>/success/). Они отображают сообщение о результате<br>операции, и, если оплата не удалась, описание возможных причин неудачи. |                     |   |   |  |  |
| Доступ в личный кабинет            | С этой страницы пользователь переходит по ссылке обратно на сайт организации. По умолчанию, возврат происходит на<br>главную страницу, но при помощи следующей таблицы Вы можете задать, по каким URL-адресам пользовать сможет перейти                                                        |                     |   |   |  |  |
| SMTP-сервер                        | случае успеха и в случае неудачи при оплате.<br>Обратите внимание что эти URL нельзя изменять в зависимости от номера заказа, а переход по ним ни в коем случае нельзя                                                                                                    |                     |   |   |  |  |
| Адреса перенаправления<br>клиента  | считать завершением оплаты. Для того чтобы автоматически отмечать заказы как оплаченные, необходимо использовать<br>POST-интеграцию и обрабатывать POST-сообщения об успешных платежах. Настроить POST-интеграцию можно в пункте<br>Получение информации о платежах.                           |                     |   |   |  |  |
| Закрывающие документы              |                                                                                                    |                     |   |   |  |  |
| Фискализация                       | Пропускать служебные страниць<br>РауКеерег                                                                                                    | ĸ                   |   |   |  |  |
|                                    | URL страницы, на которую клиент<br>переходит при успешном<br>завершении оплаты                                                                                                    | http://example.com/ |   | 8 |  |  |
|                                    | URL страницы, на которую клиент<br>переходит при неудаче в<br>процессе оплаты                                                                                                    | http://example.com/ | R | æ |  |  |
|                                    |                                                                                                    |                     |   |   |  |  |